# Strategie ochrany před negativními dopady povodní a erozními jevy přírodě blízkými opatřeními v České republice

Návod k prezentačnímu mapovému portálu

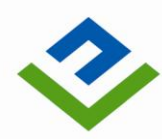

OPERAČNÍ PROGRAM ŽIVOTNÍ PROSTŘEDÍ

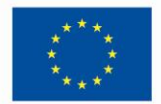

EVROPSKÁ UNIE Evropský fond pro regionální rozvoj vzduch a přírodu

| Pro vodu,

#### Obsah:

| 1.   | Úvod                                             | 3  |
|------|--------------------------------------------------|----|
| 2.   | Obecná část mapového portálu                     | 3  |
| 2.1  | Úvodní stránka                                   | 3  |
| 2.2  | Stránka "Podklady pro žadatele"                  | 4  |
| 2.3  | Stránka "Mapové kompozice"                       | 5  |
| 2.4  | Stránka "Výstupy"                                | 6  |
| 2.5  | Blok "O projektu"                                | 6  |
| 2.6  | Blok "Aktuality"                                 | 6  |
| 2.7  | Blok "Kontakt"                                   | 6  |
| 2.8  | Blok "Ke stažení"                                | 6  |
| 3.   | Mapová část mapového portálu                     | 6  |
| 3.1  | Úvodní informace                                 | 6  |
| 3.2  | Základní operace s mapou                         | 8  |
| 3.3  | Práce se seznamem vrstev                         | 8  |
| 3.4  | Zobrazení legendy                                | 8  |
| 3.5  | Volba podkladové mapy                            | 9  |
| 3.6  | Měření délek, ploch a souřadnic                  | 10 |
| 3.7  | Vyhledávání podle názvu obce                     | 12 |
| 3.8  | Vyhledávání podle dalších prostorových parametrů | 12 |
| 3.9  | Zobrazení atributních informací                  | 14 |
| 3.10 | ) Práce s atributovou tabulkou                   | 15 |
| 3.11 | I Tisk mapové kompozice                          | 16 |
| 3.12 | 2 Statistická analýza rastrů                     | 17 |

## 1. Úvod

Účelem mapového portálu je přehledná prezentace veškerých podstatných informací o projektu a především publikace výstupů projektu, kterými jsou:

- Mapové kompozice obsahující geografická data navržených přírodě blízkých opatření,
- popis návrhů opatření a jejich prezentace,
- doplňující informace, dokumenty a data.

Mapový portál je dostupný na adrese <u>http://www.vodavkrajine.cz</u> a je tvořen obecnou informativní částí a mapovou částí.

## 2. Obecná část mapového portálu

Obecná část mapového portálu zajišťuje:

- Prezentaci informací o projektu, aktualit a kontaktních informací na řešitelský tým,
- publikaci výstupů projektu (popis mapových kompozic včetně URL adres mapové části portálu a dokumenty a data související s navrženými opatřeními),
- poskytování podkladů pro žadatele o dotace na realizaci opatření.

## 2.1 Úvodní stránka

Úvodní stránka obsahuje tyto prvky:

- Hlavička obsahující loga (Operační program životního prostředí, Evropská unie Fond soudržnosti a Evropský fond pro regionální rozvoj) a název projektu (Strategie ochrany před negativními dopady povodní a erozními jevy přírodě blízkými opatřeními v České republice),
- navigace do částí "Podklady pro žadatele", "Mapové kompozice" a "Výstupy",
- informační bloky "O projektu", "Aktuality", "Kontakt",
- blok "Ke stažení",
- patička obsahující loga a rámcové informace o zdroji financování projektu a tvůrci obecné části portálu,
- v levé spodní části patičky je umístěn odkaz na RSS feed 2.0, který je dostupný na URL adrese <u>http://www.vodavkrajine.cz/rss.xml</u>.

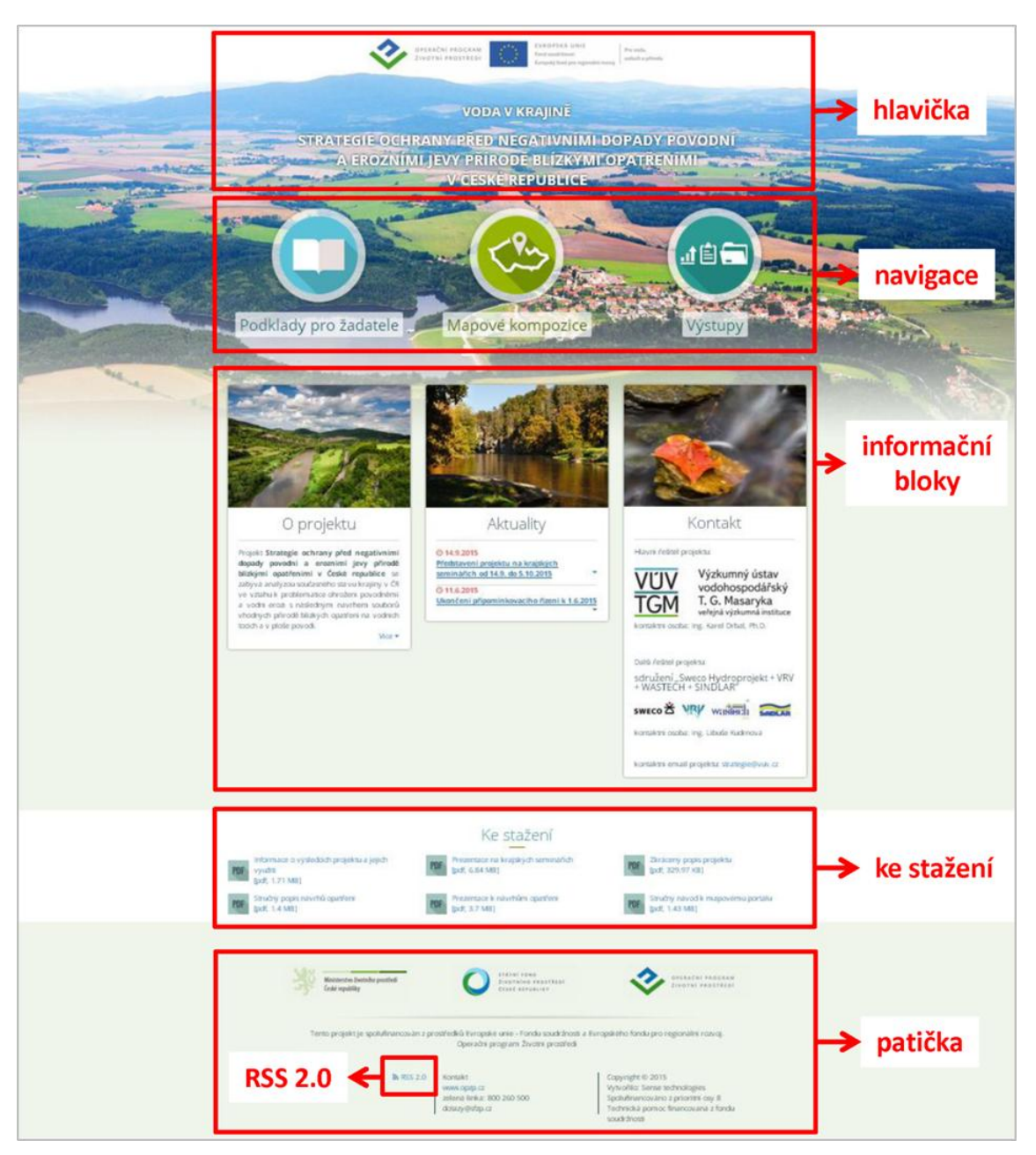

Obr. 2.1 Úvodní stránka s popisem prvků.

## 2.2 Stránka "Podklady pro žadatele"

Tato stránka je dostupná na URL adrese <u>http://www.vodavkrajine.cz/podklady-pro-zadatele</u> a obsahuje informace a podkladové materiály pro žadatele o dotace na realizaci přírodě blízkých protipovodňových opatření.

V záhlaví stránky je umístěna navigace směřující na tyto stránky:

- Úvodní stránka (odkaz "Domů"),
- stránka "Podklady pro žadatele",
- stránka "Mapové kompozice",
- stránka "Výstupy".

V levém horním rohu obsahové části je umístěno textové pole pro fulltextové vyhledávání zadaného textového řetězce.

## 2.3 Stránka "Mapové kompozice"

Tato stránka je dostupná na URL adrese <u>http://www.vodavkrajine.cz/mapove-kompozice</u> a obsahuje popis jednotlivých mapových kompozic, které jsou jedním z výstupů projektu. Popis každé mapové kompozice obsahuje tyto části:

- Krátkou anotaci popisující obsah mapové kompozice,
- ilustrační obrázek, který současně slouží jako odkaz na webovou mapovou aplikaci (mapovou část portálu),
- URL adresu webové mapové aplikace (mapové části portálu),
- URL adresu mapové služby ArcGIS for Server 10.3.1, prostřednictvím které je možné s touto mapovou službou pracovat v jakékoli GIS klientské aplikaci podporující tento typ mapové služby,
- URL adresu mapové služby WMS 1.3.0, prostřednictvím které je možné s touto mapovou službou pracovat v jakékoli GIS klientské aplikaci podporující tento typ mapové služby.

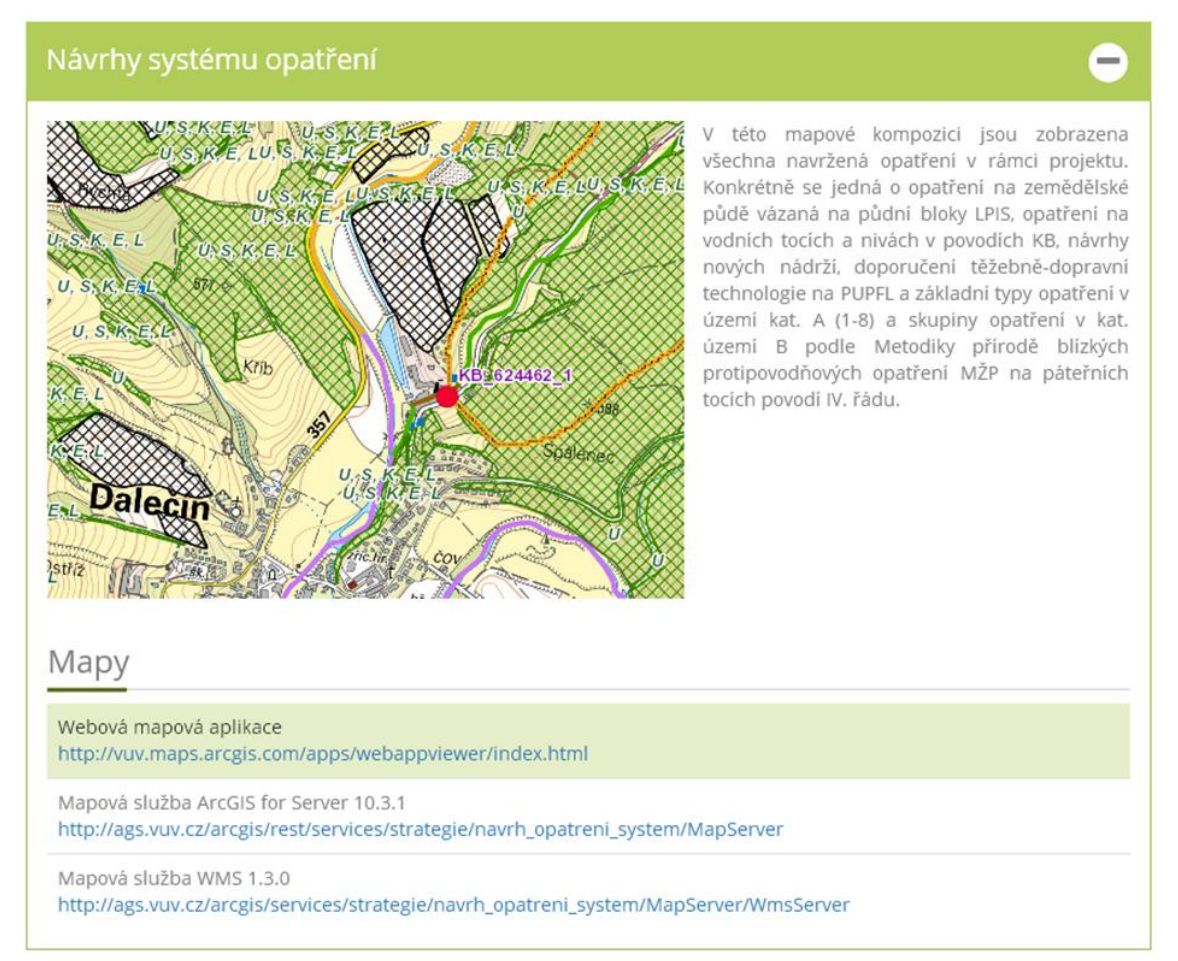

Obr. 2.3 Ukázka popisu mapové kompozice "Návrhy systému opatření".

V záhlaví stránky je umístěna navigace směřující na tyto stránky:

- Úvodní stránka (odkaz "Domů"),
- stránka "Podklady pro žadatele",
- stránka "Mapové kompozice",
- stránka "Výstupy".

V levém horním rohu obsahové části je umístěno textové pole pro fulltextové vyhledávání zadaného textového řetězce.

#### 2.4 Stránka "Výstupy"

Tato stránka je dostupná na URL adrese <u>http://www.vodavkrajine.cz/vystupy</u> a obsahuje jednotlivé výstupy projektu rozdělené do těchto kategorií:

- Popis projektu
- Popis navržených opatření
- Propagační materiály
- Návody

V záhlaví stránky je umístěna navigace směřující na tyto stránky:

- Úvodní stránka (odkaz "Domů"),
- stránka "Podklady pro žadatele",
- stránka "Mapové kompozice",
- stránka "Výstupy".

V levém horním rohu obsahové části je umístěno textové pole pro fulltextové vyhledávání zadaného textového řetězce.

#### 2.5 Blok "O projektu"

Blok "O projektu" obsahuje základní stručné informace o hlavních cílech projektu.

#### 2.6 Blok "Aktuality"

Blok "Aktuality" obsahuje aktuální informace o průběhu řešení projektu.

## 2.7 Blok "Kontakt"

Blok "Kontakt" obsahuje informace o řešitelích projektu a hlavní kontaktní emailovou adresu.

#### 2.8 Blok "Ke stažení"

Blok "Ke stažení" poskytuje ke stažení výběr některých dokumentů a dat publikovaných v části "Výstupy".

## 3. Mapová část mapového portálu

## 3.1 Úvodní informace

Mapová část portálu slouží k publikaci výstupů projektu, které mají charakter geografických (prostorových) dat. V rámci portálu jsou vytvořeny tyto tematické mapové aplikace:

- Návrhy opatření v povodí kritických bodů,
- návrhy opatření na vodních tocích a nivách,
- návrhy opatření na zemědělské půdě,
- návrhy systému opatření,
- hydromorfologie,
- odtokové poměry,
- charakteristiky PUPFL.

URL adresy jednotlivých mapových aplikací jsou k dispozici v sekci "Mapové kompozice" mapového portálu. Jednotlivé mapové aplikace jsou postaveny na platformě ArcGIS Online, mají jednoduché a intuitivní ovládání a kromě základních funkcí poskytují i řadu nástrojů pro usnadnění práce uživatele:

- výběr ze dvou variant podkladové mapy (základní mapy ČR nebo ortofotomapa)
- měření délek, ploch a souřadnic
- vyhledávání podle názvu obce
- vyhledávání podle dalších prostorových parametrů (vodní toky, vodní nádrže, půdní bloky LPIS, katastrální území apod.)
- prohlížení atributových záznamů jednotlivých prvků
- prohlížení atributových tabulek a práce s nimi
- tisk (export) mapové kompozice do několika datových formátů
- možnost řešení statistické analýzy nad vybranými rastrovými datovými sadami

Jako podkladové mapy jsou použity mapové služby ČUZK:

- Základní mapy ČR,
- ortofotomapa ČR.

#### přiblížení / oddálení mapy

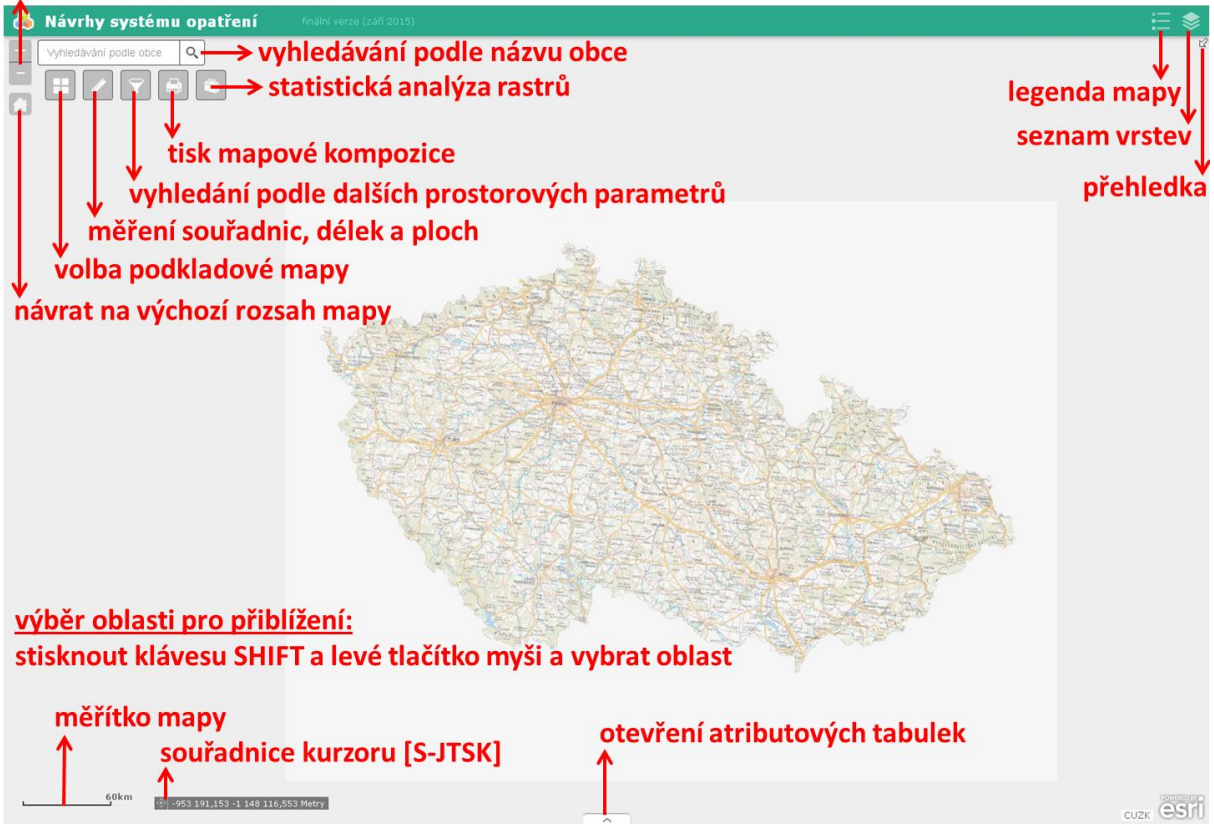

Obr. 3.1 Ovládací prvky webové mapové aplikace.

#### 3.2 Základní operace s mapou

Mapové aplikace podporují tyto základní operace s mapou:

- posun mapy pohybem myši se stisknutým levým tlačítkem
- přiblížení a oddálení kliknutím na ikony + nebo v levém horním rohu mapového okna, nebo kolečkem myši
- výběr oblasti mapy tažením myší se současně stisknutým levým tlačítkem a klávesou Shift na klávesnici
- návrat na výchozí rozsah celého území České republiky kliknutím na ikonu "Výchozí rozsah" v levém horním rohu mapového okna

#### 3.3 Práce se seznamem vrstev

Seznam jednotlivých tematických vrstev je možné zobrazit kliknutím na ikonu "Seznam vrstev" v pravém horním rohu mapového okna. Vrstvy jsou pro větší přehlednost uspořádány do skupin. U jednotlivých položek je možné vypnout nebo zapnout jejich zobrazení a rozbalit je až na úroveň zobrazení symbologie.

| Seznam vrstev                                                                  | * | × |
|--------------------------------------------------------------------------------|---|---|
| Operační vrstvy<br>▼ 🗹 navrh_opatreni_system                                   |   | ¥ |
| 👻 🗹 Vyznamnost kritického bodu (KB)                                            |   | - |
| <ul> <li>významný</li> <li>nevýznamný</li> <li>nehodnoceno (zóna C)</li> </ul> |   |   |
| 👻 🗹 Povodí KB                                                                  |   | • |
| Retenční nádrže                                                                |   |   |
|                                                                                |   |   |

Obr. 3.3 Seznam vrstev.

## 3.4 Zobrazení legendy

Legendu mapy je možné zobrazit kliknutím na ikonu "Legenda" v pravém horním rohu mapového okna. Legenda zobrazuje pouze viditelné vrstvy.

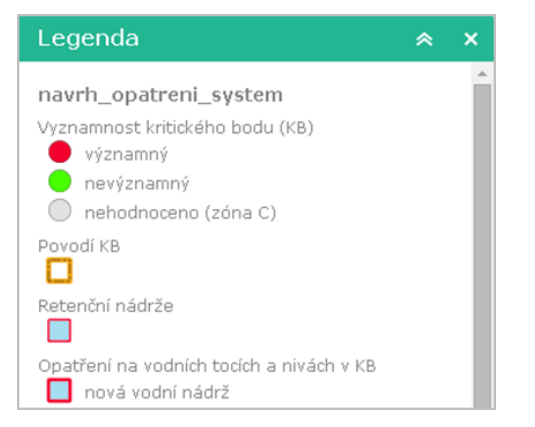

Obr. 3.4 Legenda.

## 3.5 Volba podkladové mapy

Po kliknutí na ikonu "Podkladové mapy" v levém horním rohu mapového okna je možné zvolit jednu ze dvou možných variant podkladové mapy:

- základní mapa ČR,
- ortofotomapa.

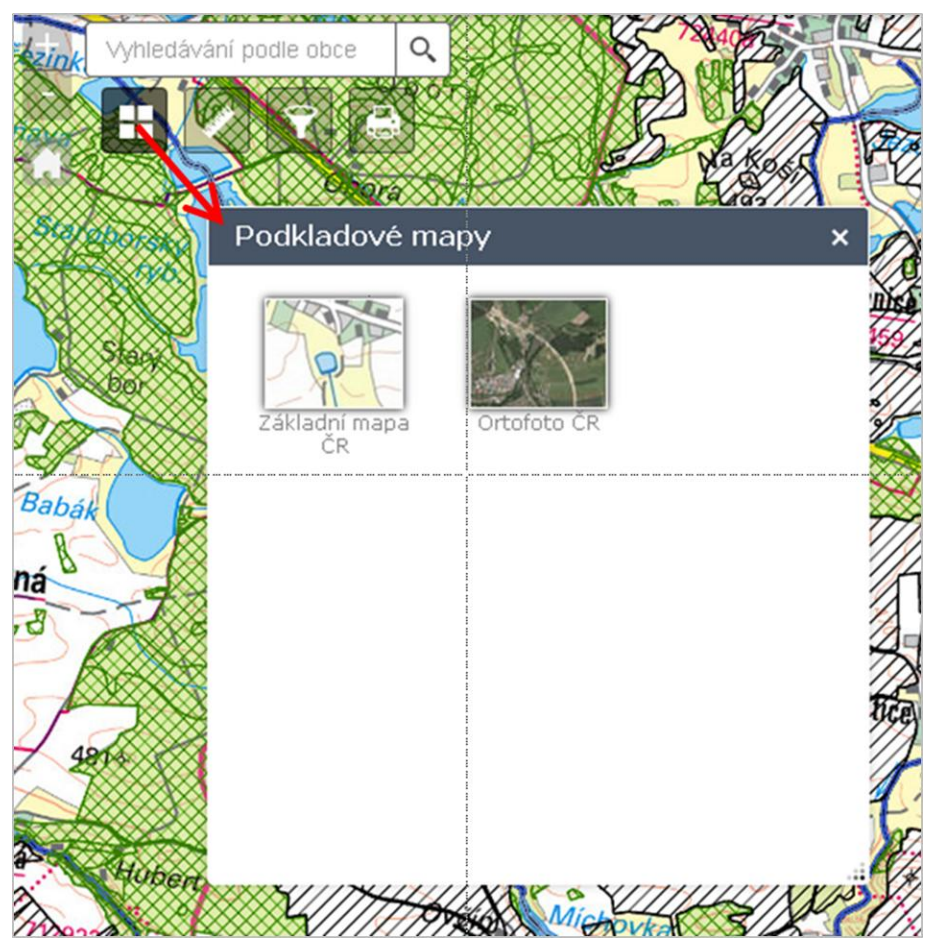

Obr. 3.5 Volba podkladové mapy.

## 3.6 Měření délek, ploch a souřadnic

Tento nástroj je možné zapnout kliknutím na ikonu "Měření délek, ploch a souřadnic" v levém horním rohu mapového okna a výběrem jednoho z nástrojů:

 Měření délky – v mapě se postupným klikáním vyznačí trasa, jejíž délka se vypíše v dialogovém okně nástroje - viz obrázek níže:

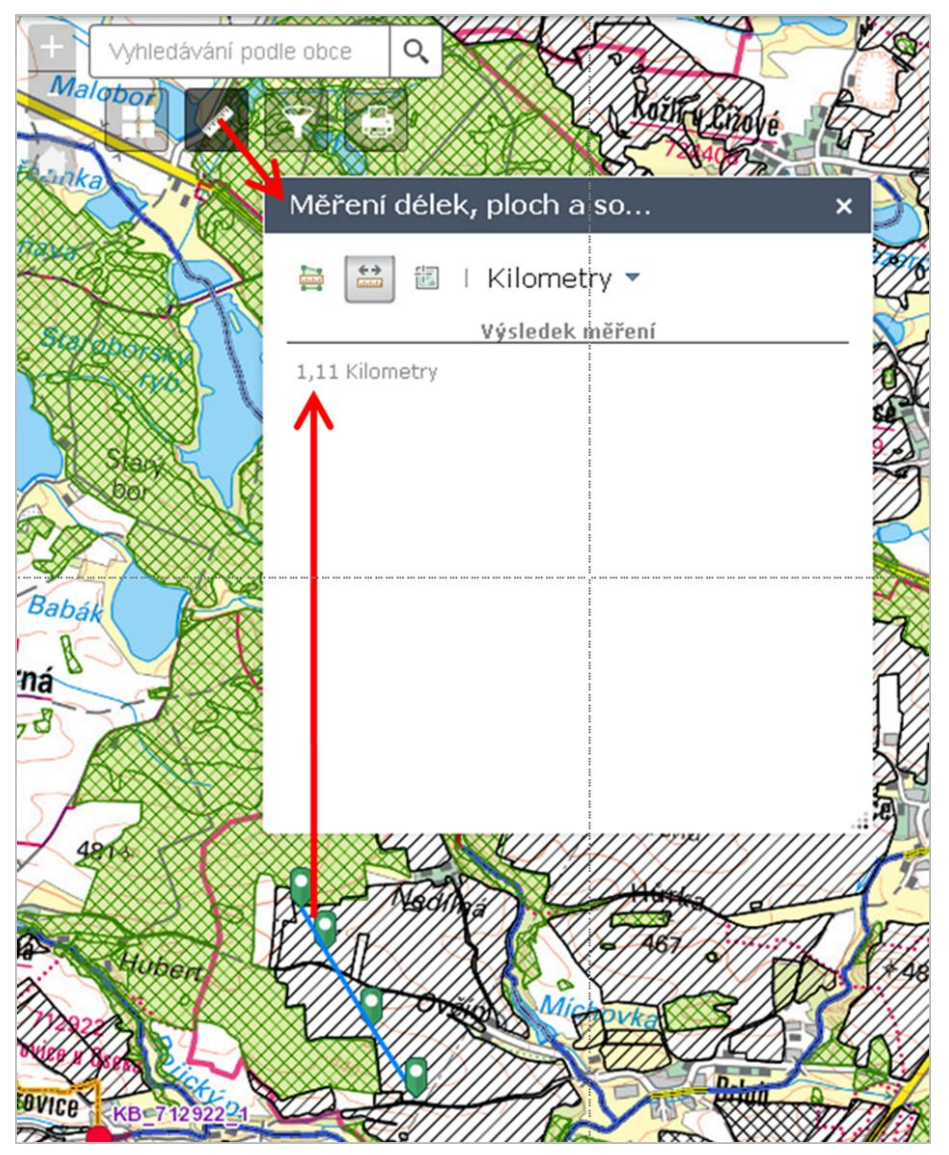

Obr. 3.6.1. Dialog měření délky.

 měření plochy – v mapě se postupným klikáním vyznačí plocha, jejíž velikost se vypíše v dialogovém okně nástroje - viz obrázek níže:

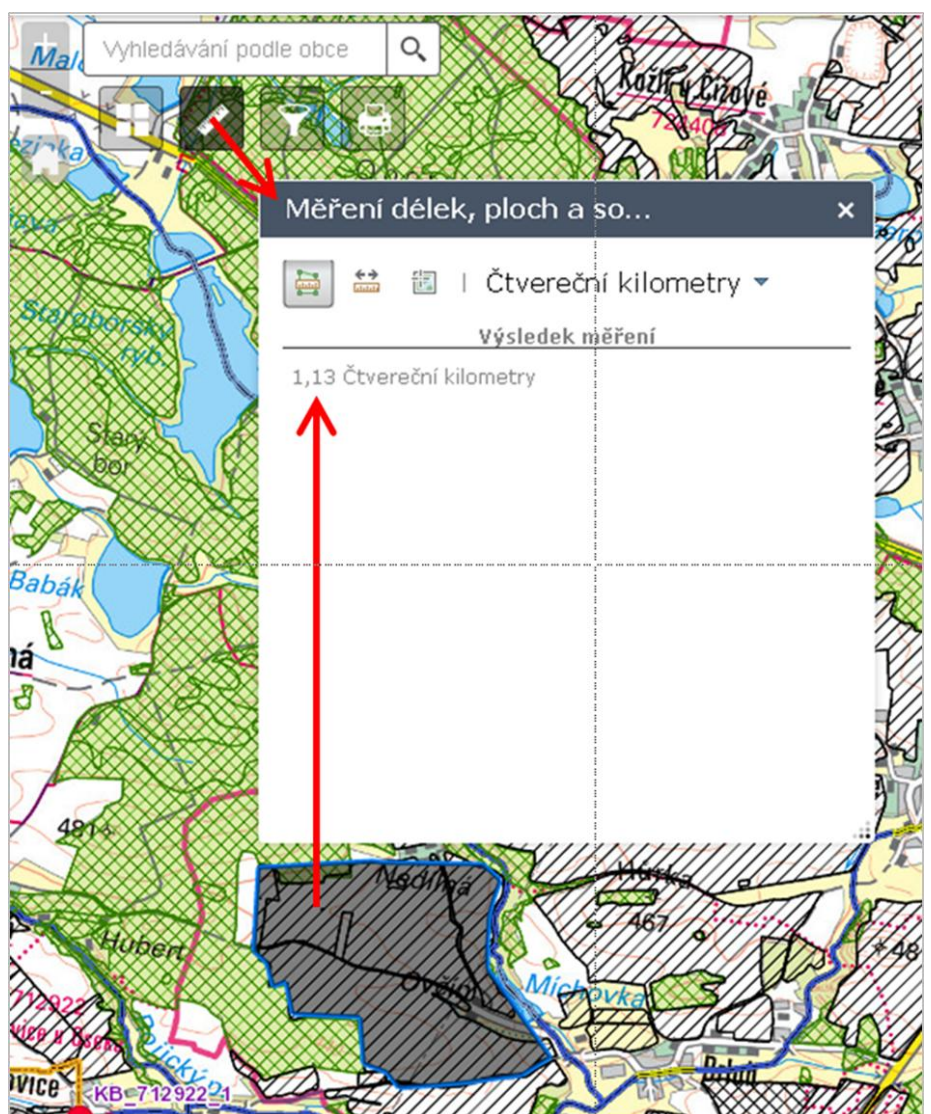

Obr. 3.6.2. Dialog měření plochy.

 měření souřadnic – v mapě se kliknutím vyznačí bod, jehož souřadnice ve formátu zeměpisné délky a šířky se zobrazí v dialogovém okně.

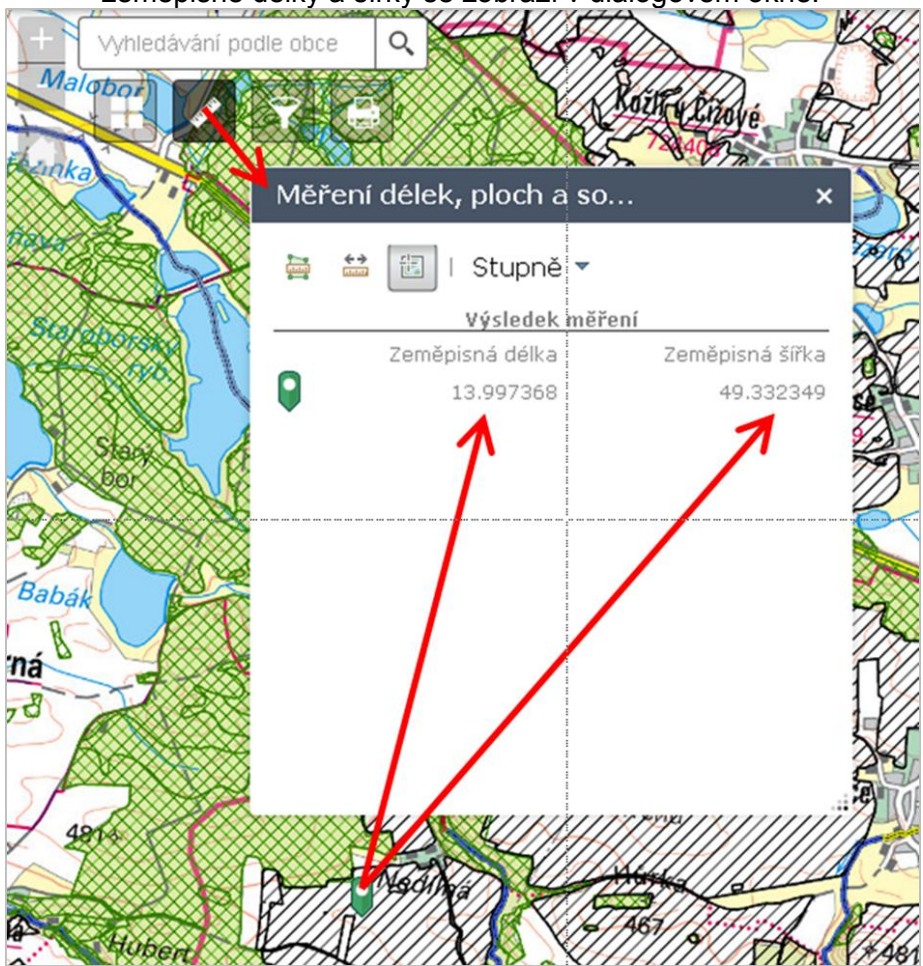

Obr. 3.6.3. Dialog měření souřadnic.

## 3.7 Vyhledávání podle názvu obce

Vyhledání podle názvu obce je možné po zadání názvu do pole "Vyhledání podle názvu obce" v levém horním rohu mapového okna a výběru některé z nabídnutých variant.

## 3.8 Vyhledávání podle dalších prostorových parametrů

Aplikace umožňuje vyhledávání podle těchto prostorových parametrů:

- Název vodního toku,
- název vodní nádrže,
- číslo hydrologického povodí IV.řádu (ČHP),
- název okresu,
- název obce s rozšířenou působností,
- kód půdního bloku podle LPIS,
- název katastrálního území,

Vyhledávání probíhá v těchto krocích:

| 4    | Vyhledávání podle obce  | Q Plan                                                             |             |
|------|-------------------------|--------------------------------------------------------------------|-------------|
| 2    | THE STATE               | thera                                                              | WILL C      |
|      |                         | Prostorové vyhledávání                                             | × SEDL      |
|      | Panski , <sup>996</sup> | Kliknutím na jednu z následujících položek úloh<br>spustíte dotaz. |             |
|      | 834 Kitstano            | vyhledávání podle názvu vodního toku                               | >           |
|      |                         | vyhledávání podle názvu vodni nádrže                               | -> <b>8</b> |
|      | Anistanov<br>75         | vyhledávání podle čísla povodí IV.řádu                             | > 💥         |
| × () | the said                | vyhledávání podle názvu okre\$u                                    | >           |
| Y    |                         | vyhledávání podle názvu ORP                                        |             |
| R    | RUAN STATE              | vyhledávání podle kódu půdního bloku                               | > Ce        |
| ac   | My                      | vyhledávání podle názvu katastrálního území                        | > At        |
| **** | Muser                   |                                                                    | J-7         |
|      | A Ca                    | Smazat výsledky                                                    |             |
|      |                         | Store Zbytiny                                                      |             |

Obr. 3.8.1. Dialog výběru prostorového parametru pro vyhledávání.

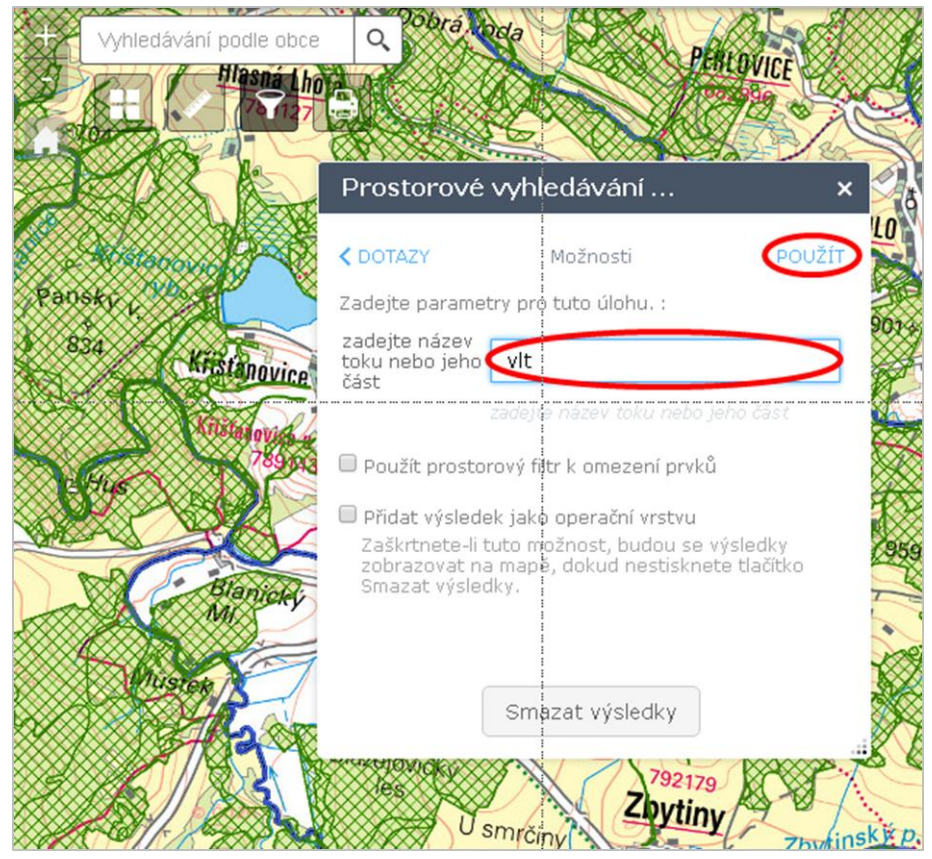

Obr. 3.8.2. Dialog zadání názvu parametru (nebo jeho části).

| Vyhledávání podle obce | Q. Šance                      | 200                    | Y  | Jedlo   |
|------------------------|-------------------------------|------------------------|----|---------|
|                        |                               | Jan 2                  | 2  | and the |
|                        | Prostorové                    | vyhledávání            | ×  |         |
|                        | 🕻 MOŽNOSTI<br>Počet nalezenýc | Výsledky<br>h prvků: 6 |    |         |
| The second second      | Teplá Vitava                  |                        | -  |         |
|                        | Vltavský p.                   |                        |    | ×       |
| eby 960                | Vltava                        |                        |    | T       |
| Spáleniště             | Studená Vlta                  | va                     |    | 1       |
| A A                    | Menší VI avice                |                        |    | brá na  |
| A A                    | Mătří Mtruica                 |                        | •  | eček    |
|                        |                               | Smazat výsledky        |    |         |
|                        | 800-                          | Studená Vitava         | VA | 0       |
| Tal                    |                               |                        |    | 22      |

Obr. 3.8.3. Dialog výběru jednoho z výsledků vyhledávání (po výběru se na mapě zobrazí celý nalezený prvek)

## 3.9 Zobrazení atributních informací

Po kliknutí v libovolném místě mapy se zobrazí atributní informace prvků, které leží v místě kliknutí. Pokud se v místě kliknutí nachází více prvků, je možné procházet jejich atributy kliknutím na šipku v pravém horním rohu okna.

Kliknutím na odkaz "Přiblížit na" v levém dolním rohu je možné přiblížit mapový výřez na daný prvek.

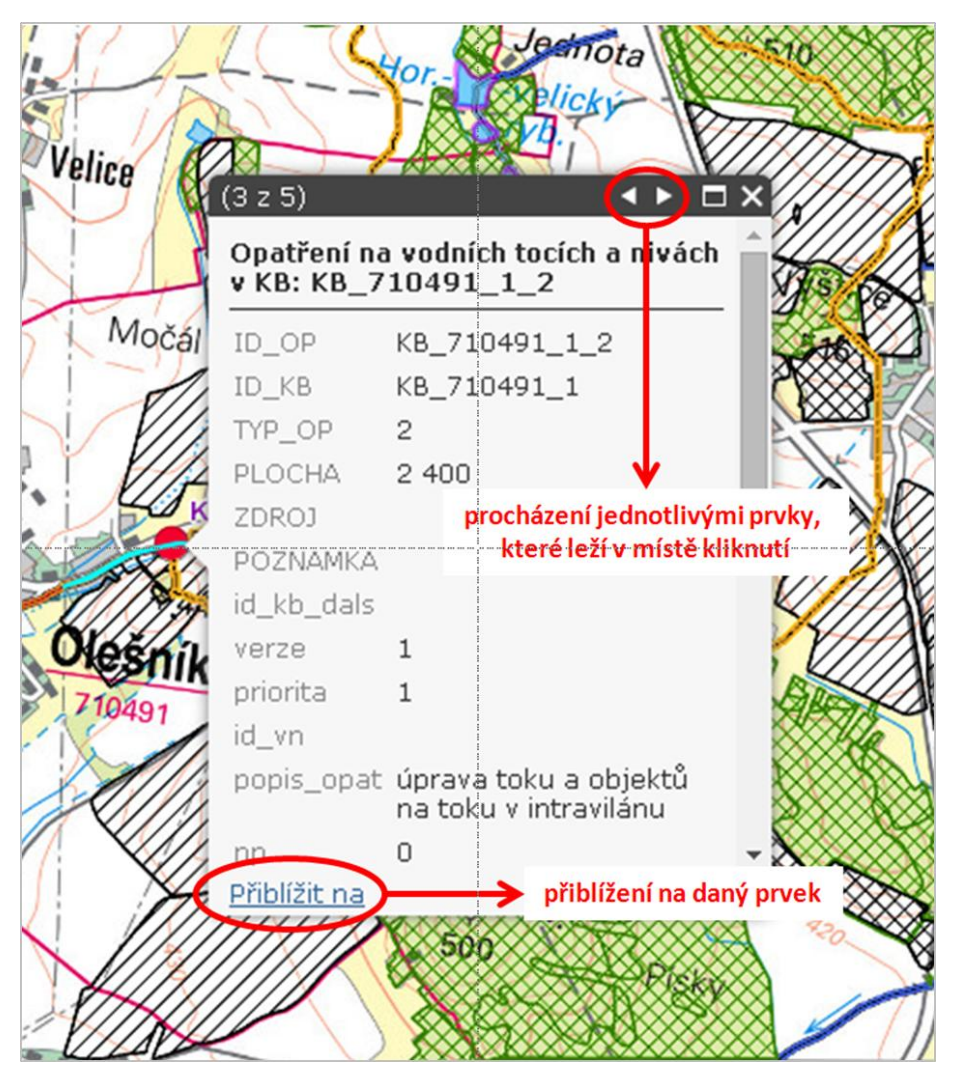

Obr. 3.9.1. Okno zobrazující atributové informace.

## 3.10 Práce s atributovou tabulkou

Atributové tabulky jednotlivých tematických mapových vrstev je možné otevřít kliknutím na šipku uprostřed dolního okraje mapového okna. S tabulkou je možné provádět tyto operace:

- Výběr jednotlivých řádků (spojitý se stisknutou klávesou Shift, nebo nespojitý se stisknutou klávesou Ctrl) nebo jeho zrušení,
- přiblížení mapového výřezu na vybraný prvek (prvky),
- nastavení zobrazení nebo skrytí vybraných sloupců,
- filtrování záznamů podle rozsahu mapy,
- export atributních dat do formátu CSV,
- výšku tabulky je možné libovolně měnit tažením za horní okraj tabulky.

|                              |                 |                                                                                                    |                  |                |                  |                              | -            |            |
|------------------------------|-----------------|----------------------------------------------------------------------------------------------------|------------------|----------------|------------------|------------------------------|--------------|------------|
| 🖩 Možnosti 🔻                 | Filtrovat podle | rozsahu mapy                                                                                                    | O Přiblížit na 🛛 | 🛙 Zrušit výběr | C Obnovit        | 🔶 nástroj                    | je pro práci | s tabulkou |
| Zoprazit nybr                | né záznamy      |                                                                                                    |                  |                |                  |                              | 0            |            |
| Zobrazit související záznamy |                 | (VI + Construction - Construction - Constructio-Construction - Construction - Construction - Construction - Con |                  |                | nich nadrzi (VN) | ) Opatreni na vodnich tocich |              |            |
| Filtr                        |                 | U_KOD                                                                                                    | KULTURANAZ       | ID_FB_int      | tpeo             | SEOP                         | SEOP_1       | kat_opat   |
| Zobrazit/Skrýt               | t sloupce       | 98 270                                                                                                    | orná půda        | 9 402 344      |                  | 4                            | 4            | nižší      |
| Exportovat do                | 0 CSV           | 81 628                                                                                                    | orná půda        | 9 767 911      |                  | 3                            | 3            | vyšší      |
| 895101602/1                  | 14,13           | 681.601                                                                                                    | omá půda         | 8 772 590      |                  | -2                           | 2            |            |
| 894102301/1                  | 19,74           | 725 561                                                                                                    | orná půda        | 9 555 609      |                  | 2                            | 2            | vyšší      |
| 894102202/1                  | 8,63            | 725 561                                                                                                    | orná půda        | 9 404 725      | T T              | 2                            | 2            | nižší      |
| 894102001                    | 11              | 725 587                                                                                                    | orná půda        | 8 813 485      | ovbraný řádok    | 2                            | 2            | nižší      |
| 894101701                    | 3,08            | 681 636                                                                                                    | orná půda        | 9 731 477      | y brany rauek    | 2                            | 2            | nižší      |
| 893102302/2                  | 22,29           | 725 561                                                                                                    | orná půda        | 9 404 704      |                  | 3                            | 3            | vyšší      |

Obr. 3.10. Okno zobrazující atributovou tabulku.

#### 3.11 Tisk mapové kompozice

Mapová aplikace umožňuje tisk (export) mapové kompozice do vybraného datového formátu. Před tiskem je možné nastavit tyto parametry:

- Název mapy,
- rozvržení mapy (MAP\_ONLY pro tisk pouze mapy bez legendy a dalších popisných prvků, A3 Landscape, A3 Portrait, A4 Landscape, A4 Portrait, Letter ANSI A Landscape, Letter ANSI A Portrait, Tabloid ANSI B Landscape, Tabloid ANSI B Portrait),
- datový formát (EPS, GIF, JPG, PDF, PNG32, PNG8, SVG, SVGZ),
- zachovat měřítko mapy / zachovat rozsah mapy / vynutit měřítko,
- metadata mapy (autor, autorská práva),
- přidat legendu,
- v případě rozvržení "MAP\_ONLY" zvolit šířku a výšku mapy v pixelech,
- kvalita tisku (DPI).

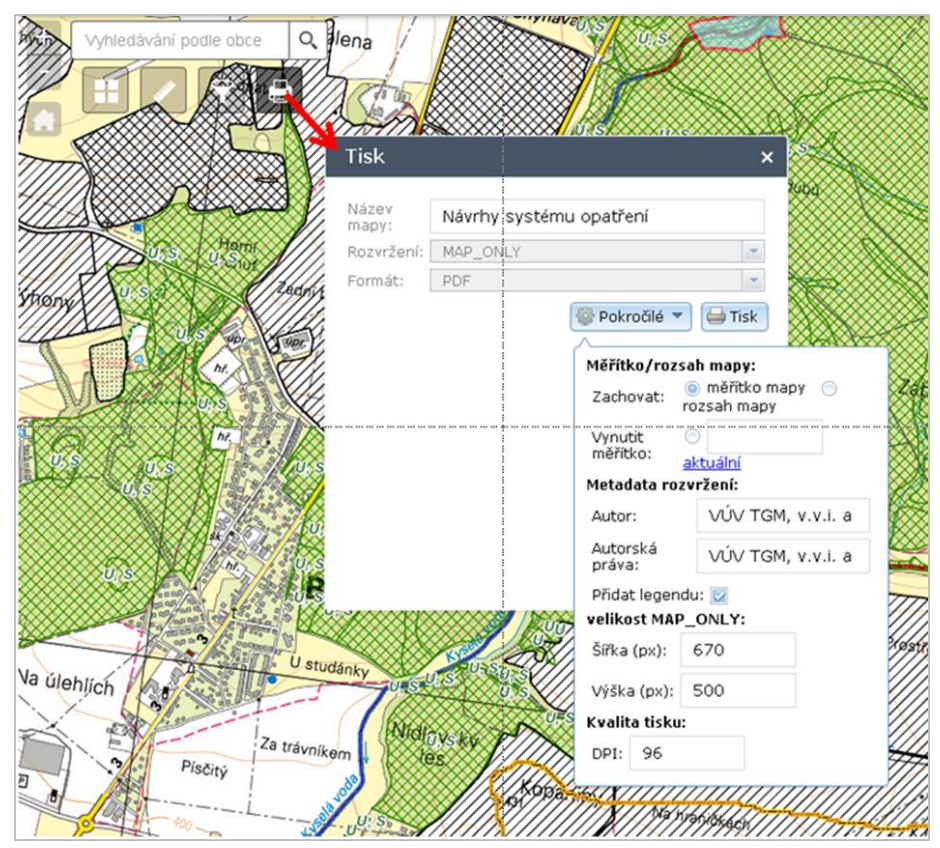

Obr. 3.11. Dialogové okno pro tisk mapové kompozice.

## 3.12 Statistická analýza rastrů

Tento nástroj umožňuje provádění statistických analýz nad vybranými rastrovými daty. Tato rastrová data jsou v klasifikované podobě součástí každé mapové kompozice publikované na mapovém portálu (skupina "analyticke\_rastry" – viz obrázek 3.12. vpravo). Nástroj umožňuje provádění těchto operací:

- Výběr rastrů, nad kterými bude statistická analýza provedena (erozní smyv, rozložení CN, sklonitost terénu),
- výběr statistických veličin (minimum, maximum, součet, aritmetický průměr),
- vymezení zájmového profilu nebo území zadáním liniové nebo polygonové geometrie,
- export výsledné tabulky do souboru ve formátu .csv.

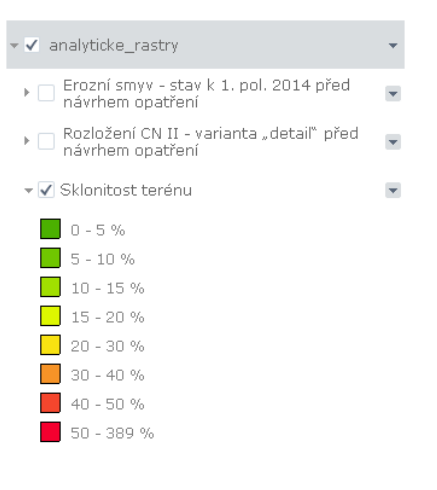

Obr. 3.12.1. Skupina vrstev "analytické rastry" v tabulce obsahu mapových aplikací na mapovém portálu

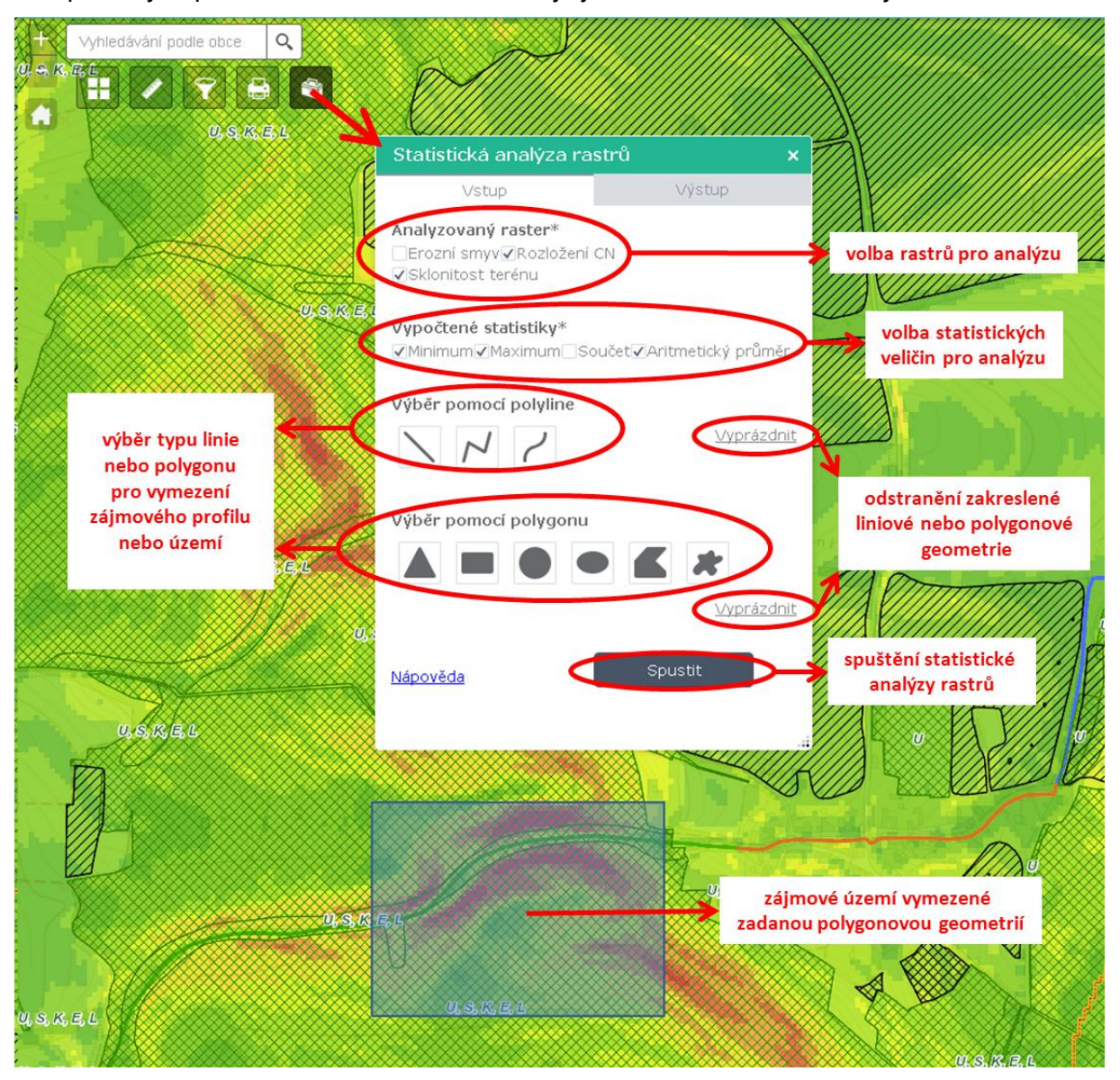

Vstupní a výstupní uživatelské rozhraní nástroje je znázorněno na následujících obrázcích:

*Obr. 3.12.2.* Uživatelské rozhraní pro zadání vstupů geoprocessingového nástroje pro statistickou analýzu rastrů.

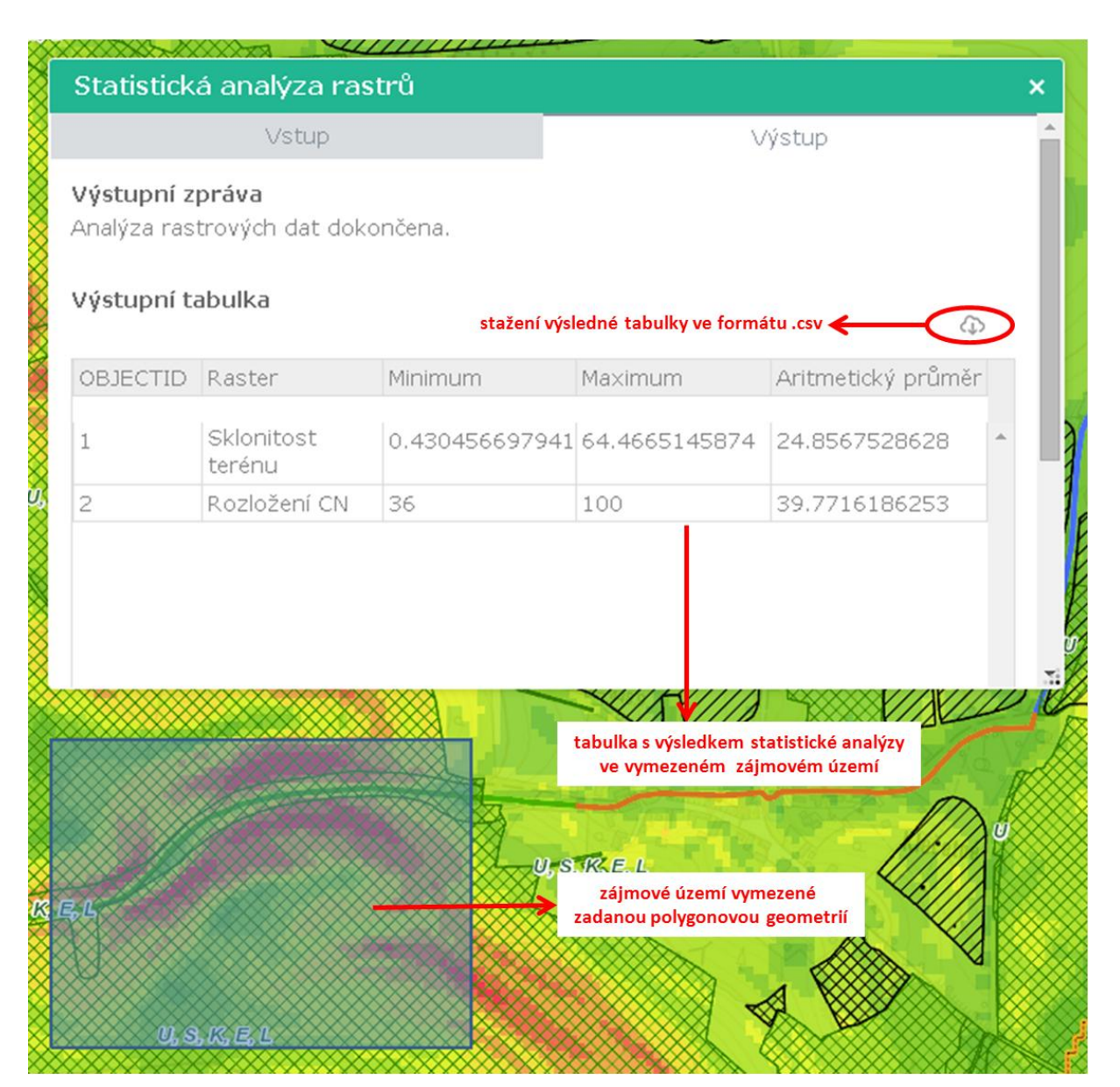

*Obr. 3.12.3.* Uživatelské rozhraní pro zobrazení výstupů geoprocessingového nástroje pro statistickou analýzu rastrů.